# WELCOME TO REGISTRATION

ADVISING & REGISTRATION 2024

Martha Schlitt, Associate Registrar

**Ben Bradley**, Sr Asst. Registrar

#### **REED COLLEGE SCHEDULE PLANNER**

Name:

ID number

Do not record your PIN on this form

#### Bring this completed form to your advising appointment

Write in the courses you wish to take below. Remember to include all labs, P.E., lectures and conference components when necessary, and include year-long classes in both semesters. If you find that a class is full or conflicts with another, have an alternate ready. For approved *irregular* course registrations such as a time conflict or class level restriction, the instructor can enter an electronic override that allows you to register through SOLAR. If you have the instructor's approval to reduce the unit value of a course, use a separate add/drop form. You can bring a completed add/drop form with you when you register or submit it later to the Registrar's office in Eliot Hall 311.

Use this completed form when you register for classes on SOLAR.

#### FALL SEMESTER

| i<br>In | Course Title |                 | Subject    | 7      | Number<br>110 | Sectio   | 2          | Units |    |     | <u>P</u> | ays_ | Tim | e   | -   |    | -   | • -     |
|---------|--------------|-----------------|------------|--------|---------------|----------|------------|-------|----|-----|----------|------|-----|-----|-----|----|-----|---------|
|         |              | Ť               |            | ÷      |               | <u>;</u> | ÷          |       | j- |     |          |      |     |     |     | -  |     | ÷       |
| ;       |              | Ţ               | 111        | 7      |               | 177      | -1-        |       | 77 | - 1 |          |      |     |     | -   |    |     | 7       |
| 222     |              | Ţ               | <u>- 1</u> | 1      |               | []]      | 2          |       | 22 |     | 2        | 23   |     | 22  | -   |    |     | 2       |
|         |              | ÷               |            | -      |               |          | ÷          |       |    |     |          |      |     |     | -   |    |     | 4       |
|         |              | +               |            | -      |               |          | -¦-        |       |    |     |          |      |     |     |     | -  | -87 | · 4     |
| <br>    |              | - <u>1</u><br>1 |            | 1<br>T |               |          | -1-<br>-1- |       |    |     |          | 22   | 22  | 200 | 823 | 20 | 293 | ]<br>-] |
| !<br>!  |              | - 1             |            | -      | 5555          |          |            |       |    |     |          | 7-   |     |     | -   |    |     | ر.<br>ا |

#### SPRING SEMESTER

| Course Title<br>Introduction to Humanities | Subject Number Se | ction Units | _Davs_Time |
|--------------------------------------------|-------------------|-------------|------------|
| <br>                                       | - +               |             |            |
|                                            |                   |             |            |
| <br>                                       |                   |             |            |

Complete the SCHEDULE PLANNER or create one of your own. Meet with your Advisor

- This initial meeting is 30 minutes.
- Based on your conversation with your academic advisor, you may want to make changes to your course selections.
- Remember to get your 6 digit SOLAR PIN from your advisor. You will not be able to register without it.
- Register for classes via SOLAR (Reed's online registration system).

### Getting to SOLAR

Step 1

SOLAR is available via any browser at SOLAR.REED.EDU or find the link in IRIS under Students.

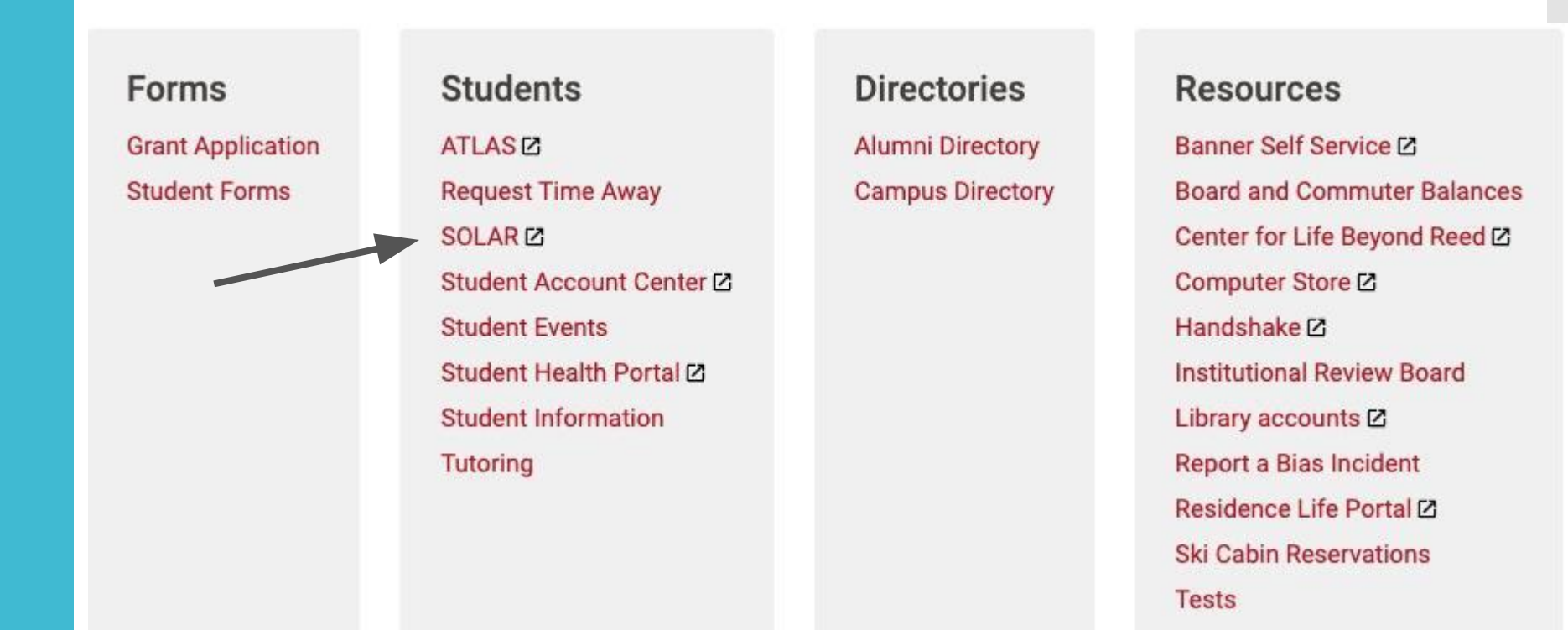

## Getting to SOLAR

Step 2

### You will need your username and password to login.

### **REED COLLEGE**

You are not logged in. Please log in now.

Username

Password

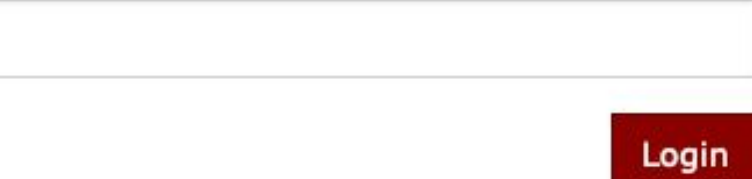

Forgot username

Forgot password

Create account

Getting to SOLAR

Step 3

Your 6 digit SOLAR PIN is required to begin registering for courses.

# Log in with your PIN

If you don't have your PIN, contact your academic adviser.

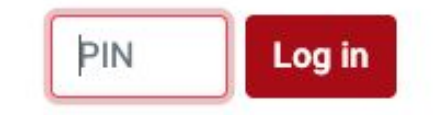

# Select Spring 2025

## Click (+) to add Courses

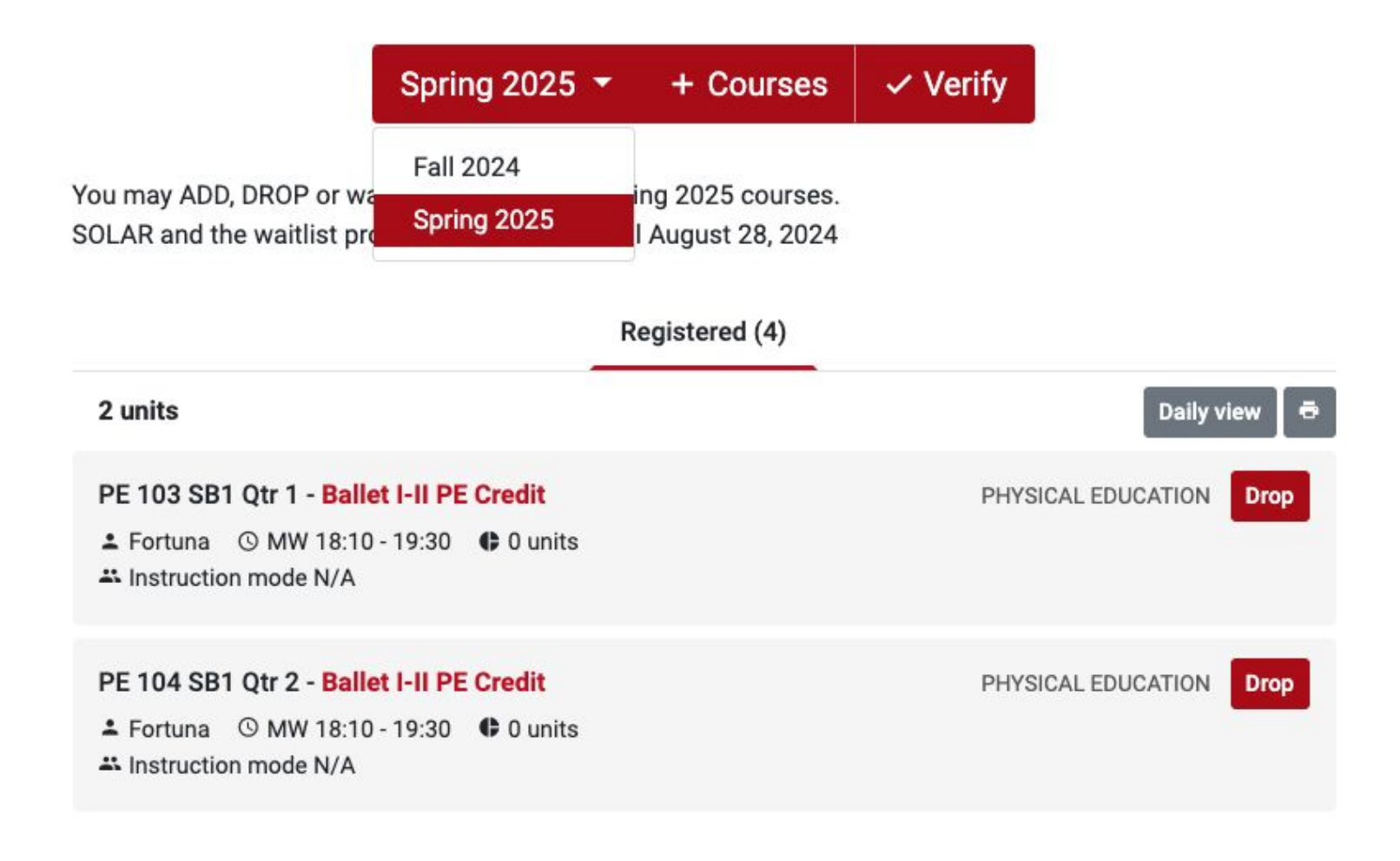

Select a Subject from the drop down menu to find your first choice course.

### Show results

#### × Add Courses for Spring 2025

#### Subject

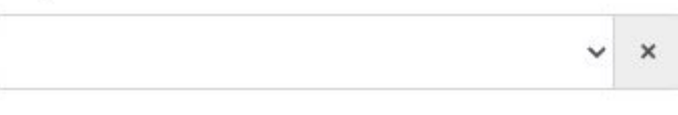

#### Course number

| eg 101 200    |  |  |
|---------------|--|--|
| c.g. 101, 200 |  |  |

#### Dist. group

| ~ | × |
|---|---|
|   |   |

х

#### Length of term

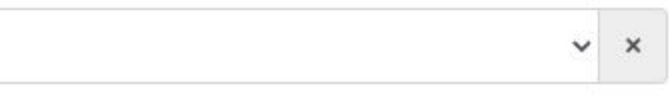

#### Available seats?

No prerequisites?

Show results

A green Add button will appear for courses with open seats.

A yellow Waitlist button will appear for full courses.

| Subject<br>Anthropology ~ ×      | ANTH 201 S01 - Topics: Bodies, Space, Subjects<br>Silverstein © TuTh 12:00 - 13:20 🖷 Full (1 on wait list) 🗘 1 unit | CONFERENCE Wait-list |
|----------------------------------|----------------------------------------------------------------------------------------------------|----------------------|
| Course number<br>e.g. 101, 200 × | ANTH 201 S02 - Topics: Bodies, Space, Subjects<br>Silverstein © TuTh 13:40 - 15:00 🖷 16 of 24 🚯 1 unit              | CONFERENCE Add       |
| Length of term                   | ANTH 201 S03 - Decolonizing Archaeology<br>Ngandali O MW 13:10 - 14:30 🖷 16 of 24 🕼 1 unit                          | CONFERENCE Add       |
| ✓ × Available seats?             | ANTH 201 S04 - Decolonizing Archaeology<br>Ngandali O MW 14:40 - 16:00 🖷 8 of 24 🔀 1 unit                           | CONFERENCE           |
| No prerequisites? Show results   | ANTH 211 S - Introduction to Anthropology<br>▲ Brada ③ TuTh 9:00 - 10:20 ♣ 21 of 24 ♣ 1 unit                        | CONFERENCE Add       |

# Keep in mind

 You can add yourself to a waitlist. Waitlisted courses do not count towards your registered units. You should be registered for at least 3 actual courses. You must get an Add Period Override when the semester begins to add a WL course.

• Don't forget to take **Physical Education** classes – PE 103 meets during the first half of the spring semester and PE 104 meets for the second half.

### Spring 2025 - + Courses Verify

You may ADD, DROP or waitlist spring 2025 semester-long courses. SOLAR and the waitlist processor remain on through January 22, 2025.

| Registered (4)                                                                      |                        |
|-------------------------------------------------------------------------------------|------------------------|
| 4.5 units                                                                           | Daily view 🛛 👼         |
| CMPL 201 S02 - Intro to Comp Lit<br>López Lerma ③ TuTh 12:00 - 13:20                | CONFERENCE Drop        |
| HIST 272 S01 - Gender and the American Family<br>Dirks © TuTh 9:00 - 10:20 © 1 unit | CONFERENCE Drop        |
| HUM 110 Y04 - Introduction to the Humanities<br>▲ Waller ③ M 9:00 - 9:50            | LECTURE AND CONFERENCE |
| SPAN 212 S02 - Intermediate Spanish II<br>Alcantar © MWF 11:00 - 11:50 	 1 unit     | CONFERENCE Drop        |

## REGISTRATION Successful !

### ClickVERIFY

to exit and get messages

OK to logout

### Schedule verification complete

2 problems found. You may address problem(s) now, or you may log out and return at a later time to address them.

### Fall 2024

Problem:

You have an underload for Fall 2024. You may continue to add and drop, but you are expected to enroll in at least 3 units each semester. This does not apply to MALS or Young Scholars.

Fix Fall 2024 now

③ Spring 2025

Problem:

You have an underload for Spring 2025. You may continue to add and drop, but you are expected to enroll in at least 3 units each semester. This does not apply to MALS or Young Scholars.

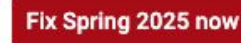

# Registration Timeline

| Thursday, Jan 23<br>10:30 am — noon | Advising appointments, usually 30 minutes in your academic advisor's office |
|-------------------------------------|-----------------------------------------------------------------------------|
|                                     |                                                                             |
| Thursday, Jan 23                    | Register for up to 4.5 units. SOLAR closes at 5:00pm                        |
|                                     |                                                                             |
| Friday, Jan 24                      | Registrar's office balances classes with multiple sections                  |
|                                     |                                                                             |
| Monday, Jan 27                      | Classes begin. SOLAR opens for Add-Drop                                     |
| Jan 27 - Feb 7                      | Adding requires an Add Period Override from the course instructor           |
|                                     |                                                                             |
|                                     |                                                                             |

### ATLAS

# A quick introduction

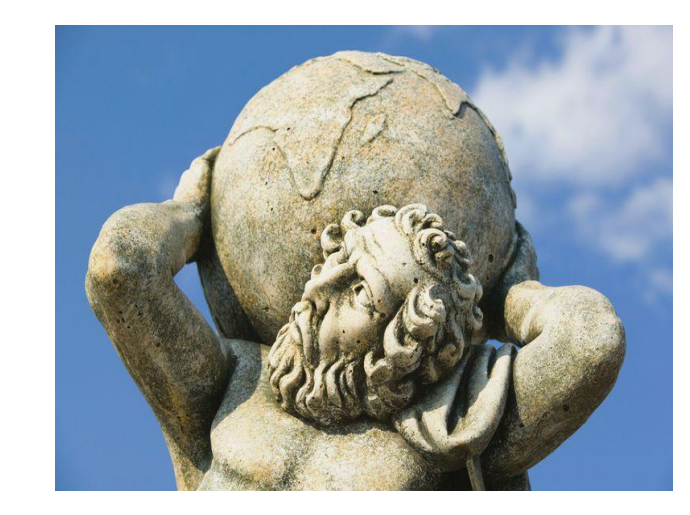

major & degree progress tool

- Track your progress toward completing your major and degree requirements
- Run a 'What If?" to see what your progress toward a specific major looks like.

ATLAS is available via any browser at ATLAS.REED.EDU or find the link in IRIS under Students.

### Q&A

• Questions?